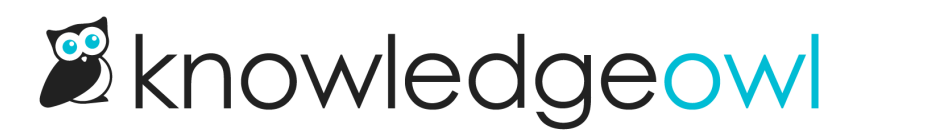

## **Make the PDF icon prettier**

Last Modified on 03/27/2025 12:31 pm EDT

If you're using the Clayton, Classic, or Modern themes, your PDF icon next to article titles might look like a standard PDF icon, instead of the Font Awesome icon, like this:

## URL-based support tools 👎

Last Modified on 06/14/2022 12:02 pm EDT

You can replace it with a Font Awesome icon that will match the other icons next to the article:

## URL-based support tools 🗅

Last Modified on 06/14/2022 12:02 pm EDT

(The color of the icon will depend on your knowledge base settings.)

To update your icon to Font Awesome:

- 1. Go to Customize > Style (HTML & CSS).
- 2. In the Customize HTML, CSS, and JS section, select Custom HTML.
- 3. Select Article from the Select HTML section to edit dropdown.
- 4. Copy the code below and paste it into the very bottom of the editor pane:

```
<script>

//Update PDF icon so it uses Font Awesome PDF icon

$(function() {

$('.hg-article-pdf img').replaceWith('<i class="fa fa-file-pdf-o fa-fw"></i>');

});

</script>
```

5. Be sure to Save your changes.